# TeleLink 使用手册

更新日期: 2020/3/16

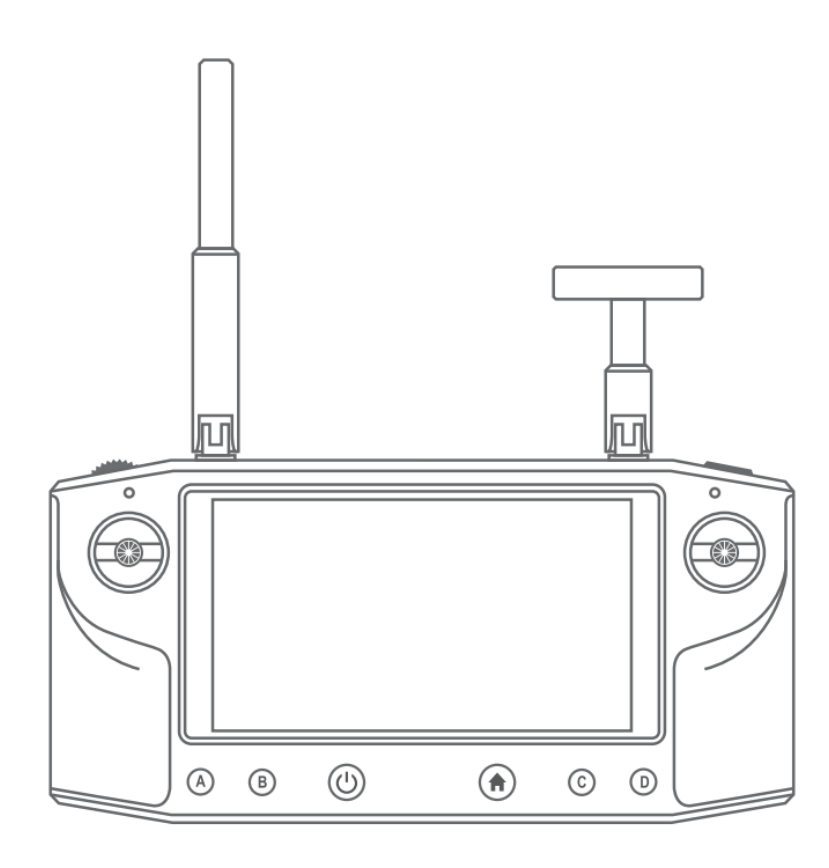

# 目录

| 产品概述4                        |
|------------------------------|
| TeleLink 安装与连接4              |
| TeleLink 界面4                 |
| 天线安装5                        |
| 天空端安装5                       |
| 线材的连接方式6                     |
| 对频7                          |
| 设置系统语言                       |
| 显示视频10                       |
| 常见问题11                       |
| QGroundcontrol (QGC) 主页面简介12 |
| QGC 应用程序设置12                 |
| 无人机参数设置                      |
| 飞行任务界面说明14                   |
| 其他界面说明15                     |
| 飞行前准备15                      |
| 地图加载16                       |
| 机架类型选择16                     |
| 传感器校准17                      |
| 操纵杆校准 <b>17</b>              |

|      | 飞行模式设置1    | 8  |
|------|------------|----|
|      | 通道输出       | 19 |
|      | 按键映射设置     | 20 |
|      | 遥控器校准      | 21 |
|      | 无人机电源设置    | 21 |
|      | 故障保护2      | 22 |
|      | 解锁/上锁2     | 23 |
| -K1- | 在务计划2      | 24 |
|      | 飞行模式2      | 25 |
|      | 航点文件加载     | 25 |
|      | 功率选择2      | 26 |
| 视频   | 过共享2       | 26 |
| D2[  | )info 高级设置 | 28 |
|      | 离线地图2      | 29 |
| 固件   | 升级3        | 0  |
| 硬件   | 测试模式       | 31 |
| 注意   | 事项         | 52 |
| 更多   | ,资料        | 52 |

TeleLink 是 CUAV 与小米旗下企业大鱼半导体合作打造的一款无人机图数传输系统,代 表了当前开源无人机界的先进水平。TeleLink 硬件上采用片上系统 SOC 设计,在单个芯 片上集成了无线图传系统,图像处理系统和飞控系统多个子系统。利用全链路深度优化技 术,带来低延迟,低功耗的更好体验。在软件上,TeleLink 运行安卓系统,内置 QCC 地 面站,同时兼容 APM 及 PX4 开源飞控。最低 70ms 的延迟,实现了对飞行信息及高清 图像的远距离流畅观测。

# TeleLink 安装与连接

TeleLink 界面

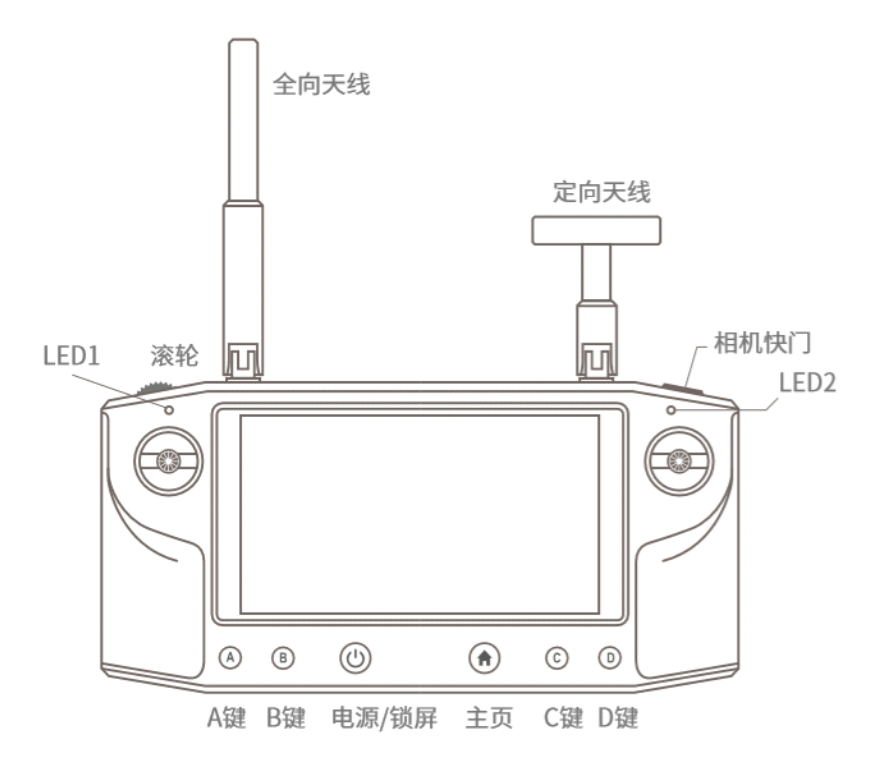

遥控端

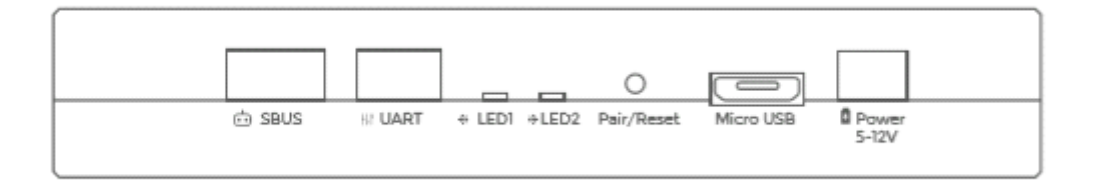

#### 天空端接口

TeleLink 天空端接口说明

Powwer:5-12V(2-3S 锂电池)电源输入

UART: 传输飞控数据的双向收发接口

SBUS:out1 可作为飞控遥控信号,out 2 可作为云台遥控信号

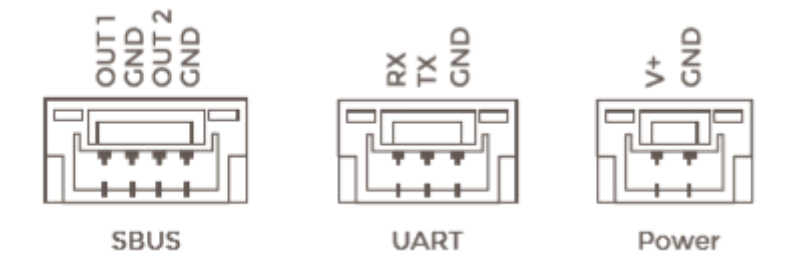

#### 天线安装

遥控器端的天线安装如图 1 所示,天线非螺旋接口,只需轻轻按下并顺时针旋转即可。需要的注意的是,天线的活动角度有限,不能任意转动以免损坏。

天空端的天线安装位置在天空端的侧面,不分左右。但是亦要注意安装角度,使无人机飞 行时与地面遥控器的全向天线依旧可以平行,而且尽量不要被金属靠近或者导电体遮挡屏 蔽如碳纤维机架,这样会受到不必要的额外干扰。

#### 天空端安装

#### LED 灯含义

-仅上电时 LEDI 亮,橙色(红黄组成,接通电源后 15S 内) -UART 接口连接启动飞控后:LED2 点亮(橙色,红黄两色) -对频:对频时 LEDI 变黄,然后闪烁。对频后 LEDI 保持黄色

# 线材的连接方式

如下图所示,以 CUAV V5+为例:

-UART 接口可以接到 V5+的 TELEM1 接口

-S.BUS 接口连接到 V5+的 SUBS/DSM/RSSI 接口

-POWER 接口连接到 5V-12V(3s)电源

-连接电源后,等待约 15s 左右,检查是否有 LED 被点亮,若超过 30s 后仍不能点亮,请 检查硬件是否已输入电源。

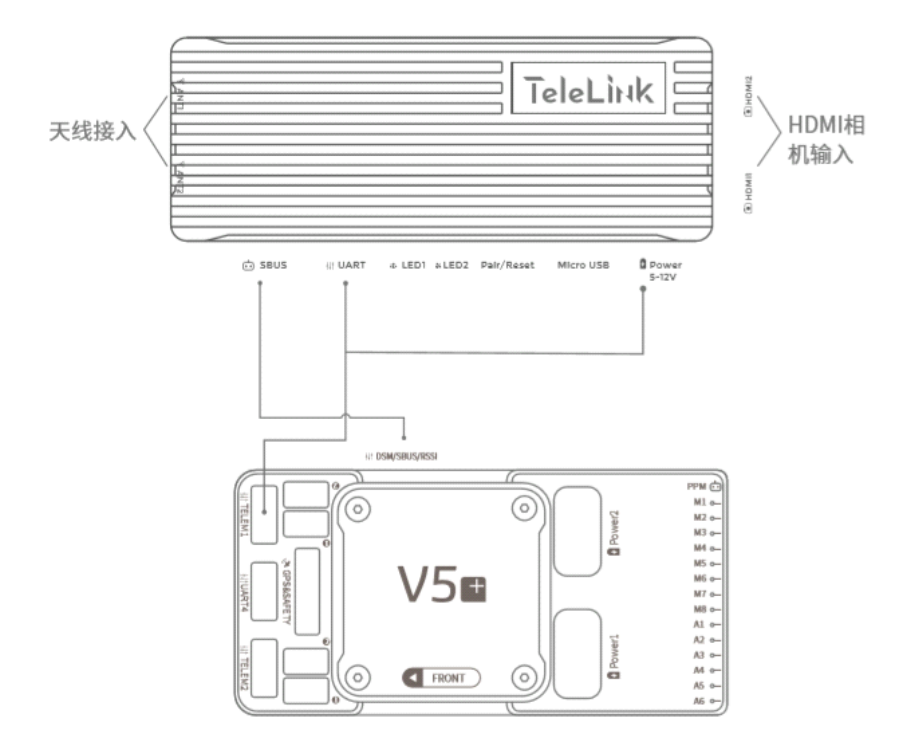

# 对频

初次使用遥控时,请确保遥控器电量充足。

左上角电源 LED 详细状态为:

-绿灯: 电量充足

-黄灯:可以正常使用,电量一般

-红灯常亮: 电量不足

-红灯闪烁: 电量较低

长按电源键 3s 开机,初次开机后需要对频,桌面弹窗如下

| N           |                                      |                                        |                               | 🍳 📉 🗵 3:49 |
|-------------|--------------------------------------|----------------------------------------|-------------------------------|------------|
| به 🇞 🖸      | Waiting Fo                           | r Vehicle Connection                   |                               |            |
|             |                                      | nk Console Help <mark>D2d In</mark>    | fo                            |            |
| 1.00        |                                      | NG                                     |                               |            |
| 0.75        |                                      | 10                                     |                               |            |
| 0.50        | Please long pre-<br>Unit for 3 secon | ss the Pair/Reset<br>ds within 30 seco | button on Air<br>nds,and wait |            |
| 0.25        | for a moment.                        |                                        |                               |            |
| 0.00        | 0.25                                 | 0.50                                   | 0.75                          | 1.00       |
| PWRCTRL LEF | т 🕶                                  | Pair                                   | 0 snr                         |            |

此时只需长按 3S 天空端的 Pair/Reset 按钮即可完成自动对频。对频成功会提示

Pairing succeeded,地面站将自动连接,读取飞控信息及摄像头传输的视频。

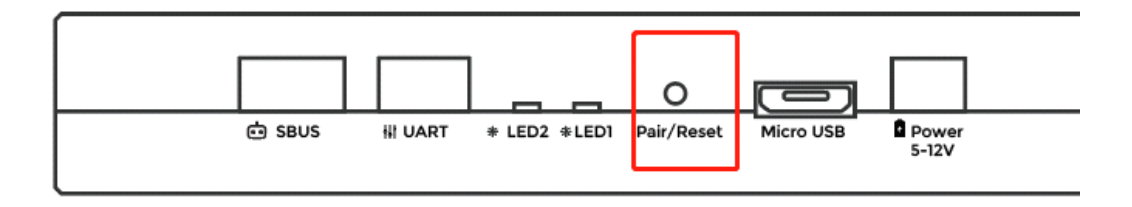

如果对频操作超时重新对频即可

如果不是首次对拼,则可以在应用设置>D2D info>Pair 触发配对,触发后长按飞机端 Pair 键确认对频即可

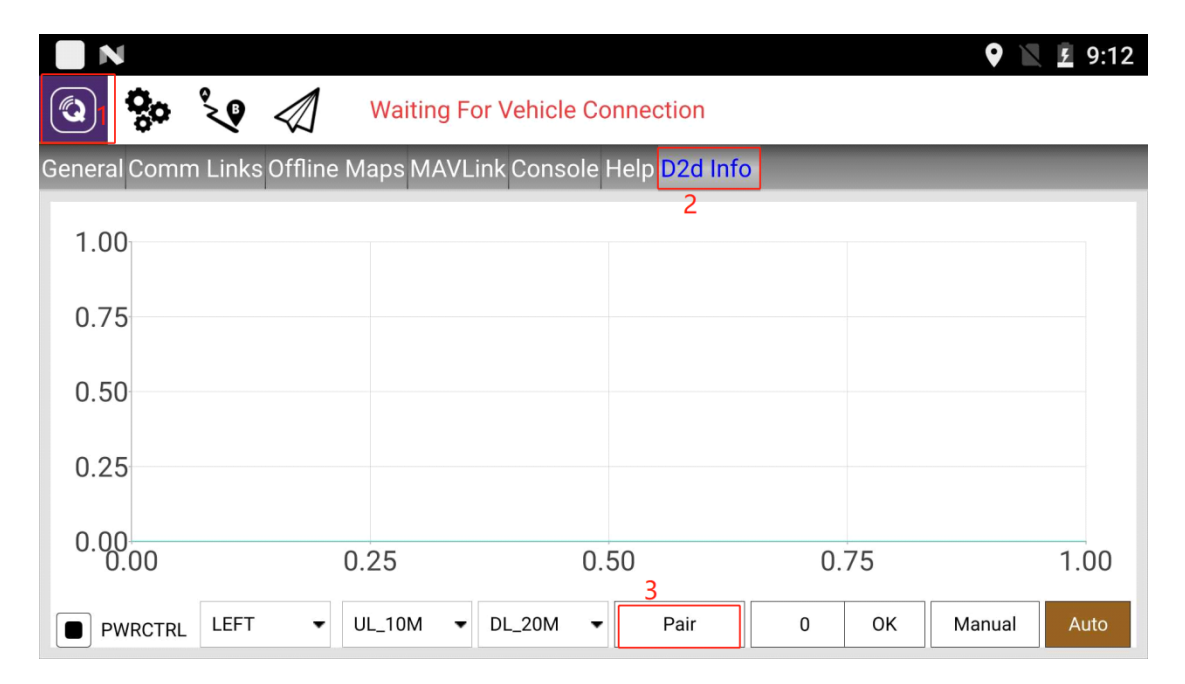

# 设置系统语言

Telelink 系统支持多语言切换,同时 QGroundcontrol 默认以系统语言为应用,切换系统语言可能可以帮助您更快的熟悉 Telelink,具体方法如下:

|         | 11:16 PM<br>Sun, Nov 5 |               | 8        | × 🌣 ^   | 71dBm |
|---------|------------------------|---------------|----------|---------|-------|
| General |                        |               | ¢        |         |       |
|         | *                      | *             | •        | Ø       |       |
|         | Wi-Fi                  | Airplane mode | Location | Hotspot |       |
|         | Ŧ                      |               |          |         |       |
|         | rap to disable oob     | uebugging.    |          |         |       |
|         | n au                   |               |          |         |       |

#### 点击设置图标

| N                         |                                              | 🖹 🗵 11:16 |
|---------------------------|----------------------------------------------|-----------|
| Setting                   | S                                            | ۹         |
|                           | Accounts                                     |           |
| ۲                         | Languages & input<br>English (United States) |           |
| 6                         | Backup & reset                               |           |
| System                    | 1                                            |           |
| $\sim$                    | Date & time                                  |           |
| N                         |                                              | 🖹 🗵 11:17 |
| ≡                         | Languages & input                            |           |
| <b>Langu</b> a<br>English | ages<br>(United States)                      |           |
| Spell c<br>Android        | <b>hecker</b><br>I Spell Checker (AOSP)      |           |
| Persor                    | nal dictionary                               |           |

#### Keyboard and input methods

#### Virtual keyboard

#### 在设置中找到语言选项

最后,你还需要拖动你想要的语言,使他排列在第一位,至此,全部语言设置工作结束。

#### 显示视频

仅对频还是不够的,它只能传输飞控数据,然而我们希望设备能够将图像传输到屏幕上, 因此,我们需要进行视频设置;打开飞行数据界面>Values>Video Stream

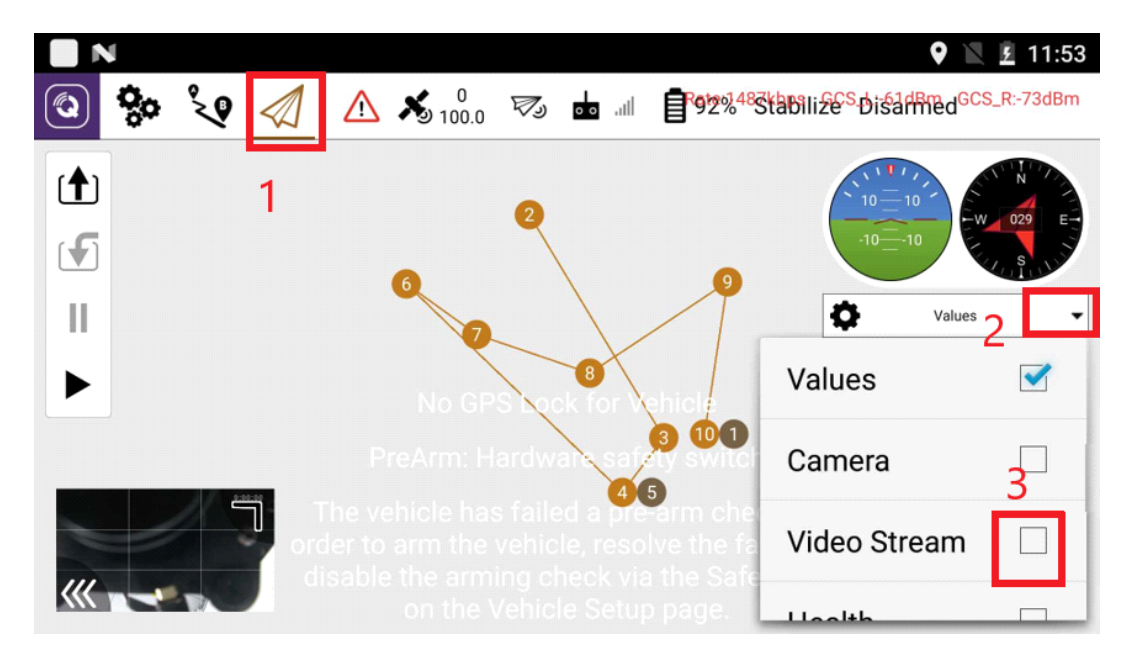

如上图所示,点击选择 Video Stream,进入视频流设置页面

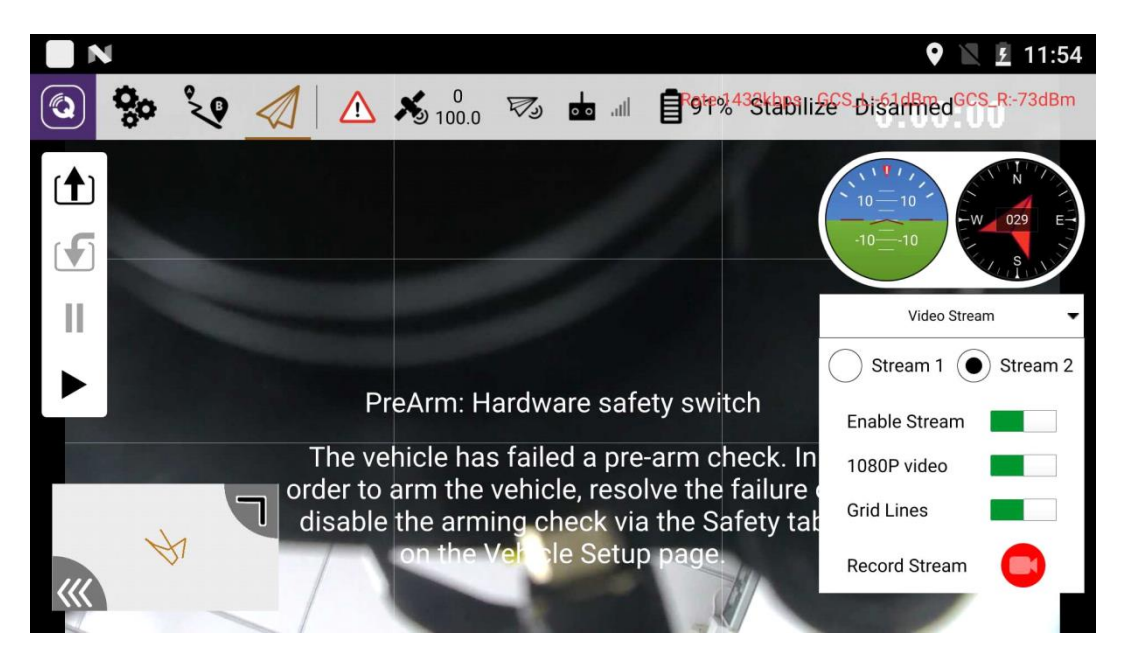

Stream 1/2: 表示是 HDMI 1 还是 HDMI 2 传输的数据,如果相机接的 HDMI 1 则选择 Stream 1, Stream 2 同理。

Enable Stram: 启动视频流,没有打开该按钮会看不到图像,屏幕显示等待视频中。

1080P Video: 打开该设置可以观看 1080P 的视频

Grid Lines:九宫格参考线

Record Stream:存储路径为 Storage\Explore\Optimus\QGroundControl\Video 注: 左下角的小视频窗口,点击一下可以和地图相互切换。该窗口的右上角拖动可放大缩 小窗口,左下角点击可隐藏。

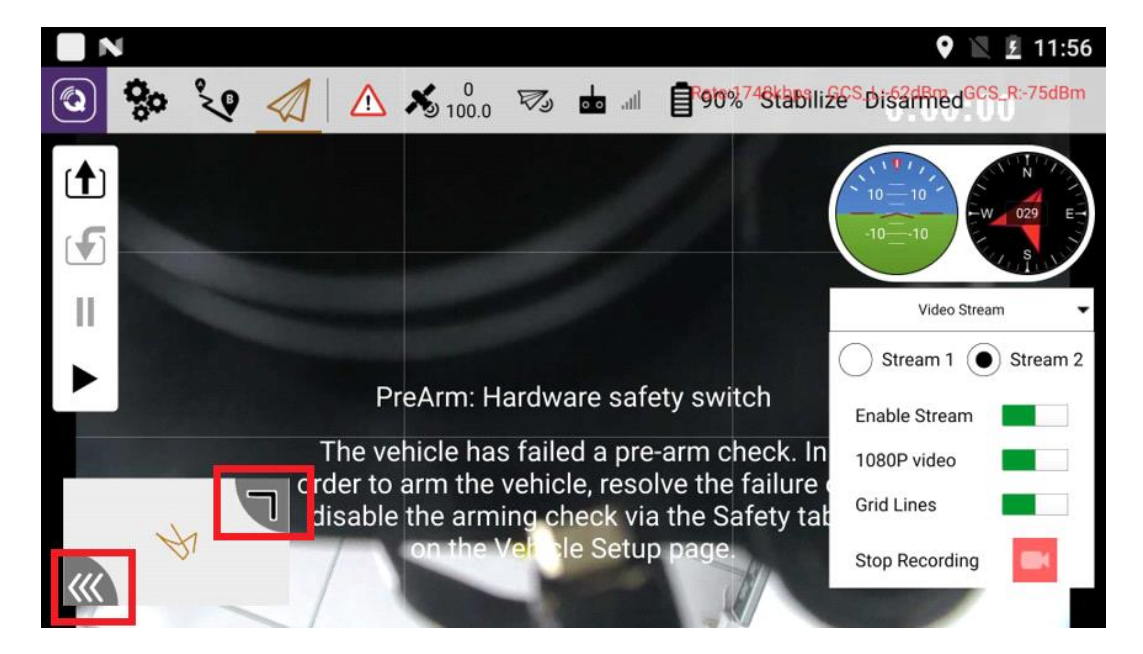

#### 常见问题

- 1. 为什么我的 TeleLink 视频没有输出?
- 答:视频输出需要满足以下几点要求

相机或者天空端电源正常供电

对频成功且没有打开飞行模式

Stream 1 或者 Stream 2 选择正确

HDMI 接口无松动或者其他问题

Enable Stram 选项已打开

需要重启

可以尝试刷机,具体方式请参考本说明书高级功能说明。

# QGroundcontrol(QGC)主页面简介

QGC 是一个强大的开源无人机地面站,可以在多平台上运行。为任何启用了 MAVLink 的无人机提供完整的飞行控制和任务计划,并支持 PX4 和 ArduPilot 支持的所有车辆类型。

注: 软件版本不同会有一定差异,请以实物为准。

#### QGC 应用程序设置

|        |                      |                 |             |            |              |    | <b>Q</b> 1 | <u> </u> |
|--------|----------------------|-----------------|-------------|------------|--------------|----|------------|----------|
|        | ço 🔨                 | $\triangleleft$ | Waiting For | Vehicle C  | onnection    |    |            |          |
| Genera | Comm Links           | Offline Ma      | aps //AVLin | k Console  | Help D2d Inf | io |            |          |
| 1      | Units <mark>2</mark> | 3               | 4           | 5          | 6            |    |            |          |
|        |                      |                 | Distance    | Meters     |              | •  |            |          |
|        |                      |                 | Area        | SquareMete | ers          | -  |            |          |
|        |                      |                 | Speed       | Meters/sec | ond          | •  |            |          |
|        |                      |                 | Temperature | Celsius    |              | •  |            |          |
|        | RF authenticat       | tion            |             |            |              |    |            |          |
|        | RF authentication:   |                 | FCC         |            |              | •  |            |          |

 General 页面:主要是应用设置,包含系统数据单位、无线电认证设置(中国地区 SRRC、欧洲 CE,美国 FCC)、视频分享(如投屏)、自动连接设备以及进入工程 模式等操作。

- 2. Comm Links:本机中无意义,略。
- 3. Ofiiline Maps:离线地图
- 4. MAVLink:略
- 5. Console:控制台,可以打印设备的相关信息
- 6. D2d Info:工作频段设置和对频

# 无人机参数设置

|                  | 🕈 🐨 🖹 10:54                              |
|------------------|------------------------------------------|
| © 😵 🔍            |                                          |
| Summary          | Flight Mode Settings                     |
| On loustick      | Flight mode channel: Channel 6           |
| Joystick         | Flight Mode 1: Stabilize    PWM 0 - 1230 |
| Airframe         | Flight Mode 2: AltHold   PWM 1231 - 1360 |
| Radio            | Flight Mode 3: Loiter   PWM 1361 - 1490  |
| 0.01             | Flight Mode 4: Loiter   PWM 1491 - 1620  |
| IUU Flight Modes | Flight Mode 5: Loiter   PWM 1621 - 1749  |
| (a) Consora      |                                          |

#### 与上面不同的是,本页面是无人机设置页面

Summary:飞行器信息,可以直观看到无人机的相关信息,比如飞行器类型、设置等常用 信息。

Joystick:操纵杆设置,对操纵杆的模式进行自由选择以及校准。

#### Aidframe:机架类型设置

Radio:遥控器设置,具有遥控器校准、设置通道、映射飞行模式等功能

Flight Modes:设置飞行模式通道及设置飞行模式

Sensors:无人机传感器设置页面,常用来校准

Power: 设置无人机电源,用于监视无人机电池电压

Safety:故障保护相关设置

Tuning: 调参

Camera; 相机

Parameters: 飞控全部参数

#### 飞行任务界面说明

本页面与 PC 端类似,可以观看飞行的飞行状态,执行飞行计划,观看实时视频及其设置 部分参数数值进行显示。

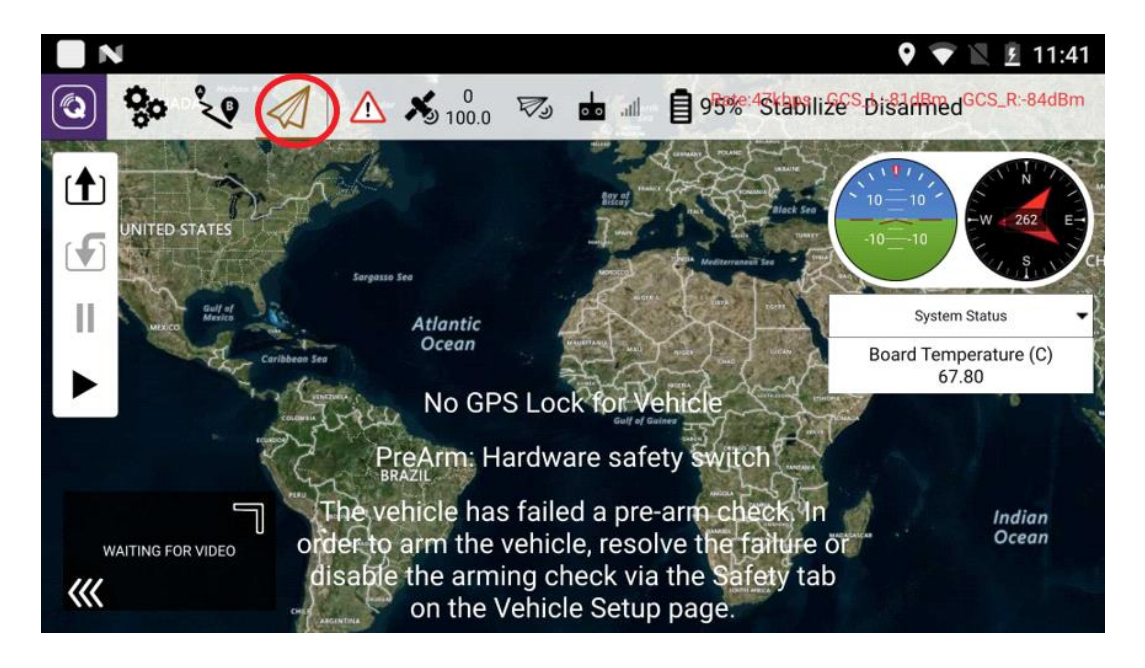

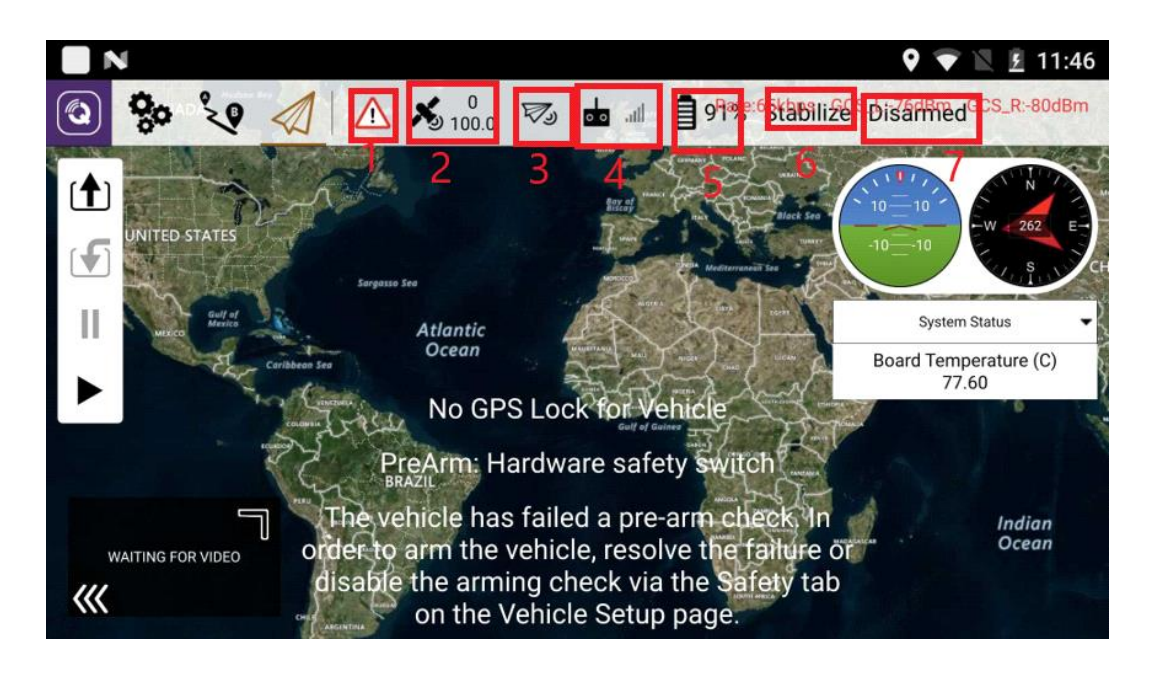

- 1. 消息,如启动消息,故障保护消息等
- 2. 卫星数量及精度
- 3. 数传信号状态,可以通过 RSSI 与 Noise 等查看信号状态是否良好。
- 4. 遥控器信号状态,数值越低越好
- 5. 电池检测器,可以检测无人机电源的电压及电流大小,对电量进行大约评估。
- 6. 飞行模式切换
- 7. 无人机解锁与上锁

# 飞行前准备

与 PC 端的地面站使用类似,用户在飞行无人机之前,需要进行以下操作

#### 地图加载

无人机的使用离不开地图,Q-LINNK 地图的加载需要联网,因此需要先连接 WIFI(限 5G, 2.4G 不支持)。下拉任务栏,长按 WLAN (WIFI) 打开 WIFi 设置页面,输入 WIFI 密码 连接 WIFI,等待 10s 即可自动加载地图。

| =                             | 12:17 AM<br>Fri, Jul 7             |                                | 8         |         | • |
|-------------------------------|------------------------------------|--------------------------------|-----------|---------|---|
|                               |                                    |                                | <b></b> © |         |   |
| <b>V</b> a                    | ?                                  | *                              | •         | Ø       |   |
| <b>*</b>                      | Wi-Fi                              | Airplane mode                  | Location  | Hotspot |   |
| <ul><li>◆</li><li>+</li></ul> | ■ 360手机助手<br>USB已连接电脑<br>点击启动360手标 | <sup>-1h</sup><br>饥助手,免费获取海量资源 |           |         |   |

#### 机架类型选择

飞行控制只有在选择机架类型后才会有通道输出,因此我们需要根据实际情况来选择准确

的机架类型。

Frame Class:机架种类,如四旋翼六旋翼等

Frame Type: 机架类型

| N            |              |                 |          | 🕈 🐨 🖹 12:22                             |
|--------------|--------------|-----------------|----------|-----------------------------------------|
| يه 😓 🕲       |              | ⚠́ 🔏 0<br>100.0 | <b>V</b> | Rock 758tabilize Spisarmed GCS_R:-66dBm |
| Summary      | Frame Class: | Quad            | •        |                                         |
|              | Frame Type:  | x               | •        |                                         |
| Soystick     |              |                 |          |                                         |
| Airframe     | 2            |                 |          |                                         |
| Radio        |              |                 |          |                                         |
| Flight Modes |              |                 |          |                                         |
| (a) Concara  |              |                 |          |                                         |

# 传感器校准

传感器的校准包括罗盘校准、加速度计校准、水平校准等,根据内容提示进行操作即可。

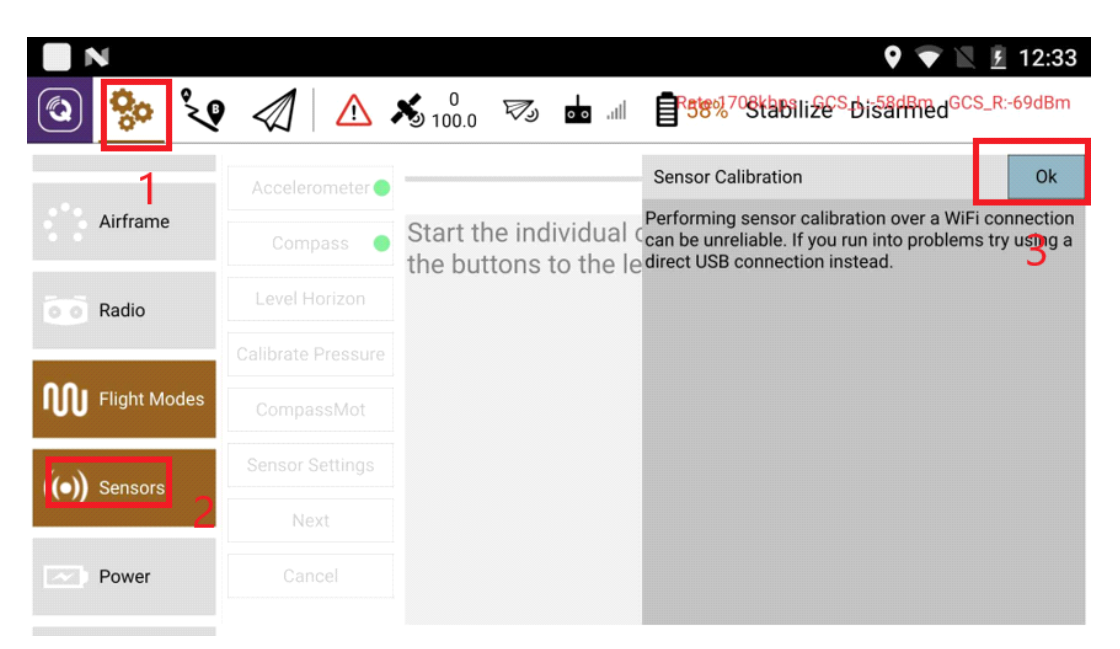

#### 操纵杆校准

首先对地面端手柄进行校准,保证硬件正常。如果长时间校准不过请重新开始或者重启遥

控。

设置 TX Mode,模式 1-4 依次代表:日本手、美国手、中国手和反式日本手。

执行校准:

点击校准>操纵杆回中>"NEXT">按照文字/右上角动画提示将对应的操纵杆拨到提示位置 注意:

系统读取数据需要时间、请拨到提示位置后保持,等待小黄点变换位置后,再让摇杆归中 并进行下一步操作。

| ية <mark>ا 🕲</mark> | 2 🔊 🛆 🔨 🖏 🔊                   | 🚦 100% Stabilize Disarmed 📩 4938kbps |
|---------------------|-------------------------------|--------------------------------------|
| Summary             | Attitude Controls<br>Roll     | TX Mode: 1 2 3 4                     |
| Soystick            | Pitch •<br>Yaw                |                                      |
| Buttons             | Throttle Wheel Controls Wheel | Axis Monitor                         |
| Airframe            | Skip Cancel Calibrate         | 3 4                                  |
| ي الح               | • 🕢 🔨 🖏 100.0 🕫 [             | 100% Stabilize Disarmed 🖬 4938kbps   |
| Summary             | Attitude Controls<br>Roll     | TX Mode: 1 2 3 4                     |
| Joystick            | Pitch<br>Yaw                  |                                      |
| Buttons             | Throttle Wheel Controls Wheel | Axis Monitor<br>0 1                  |
| Airframe            | Skip Cancel Calibrate         | 3                                    |

# 飞行模式设置

飞行模式的设置有多种方式,最简单的方式是直接在 QCC 的主页面直接选择,亦通过一

个遥控通道进行设置; Ardupilot 固件不管您采用何种方式控制飞行模式,都需要您映射 一个遥控通道,否则无法通过系统检查。

方式一:使用时直接选择切换

方式二: QGC 设置->飞行模式,选择指定通道。注意 PWM 值大小(例如指定第 5 通道 控制飞行模式,您想使飞行模式切换为飞行模式 1,则在自定按键设置中,设置一个指定 的按钮控制通道 5 输出 0-1230 的 pwm 值。)

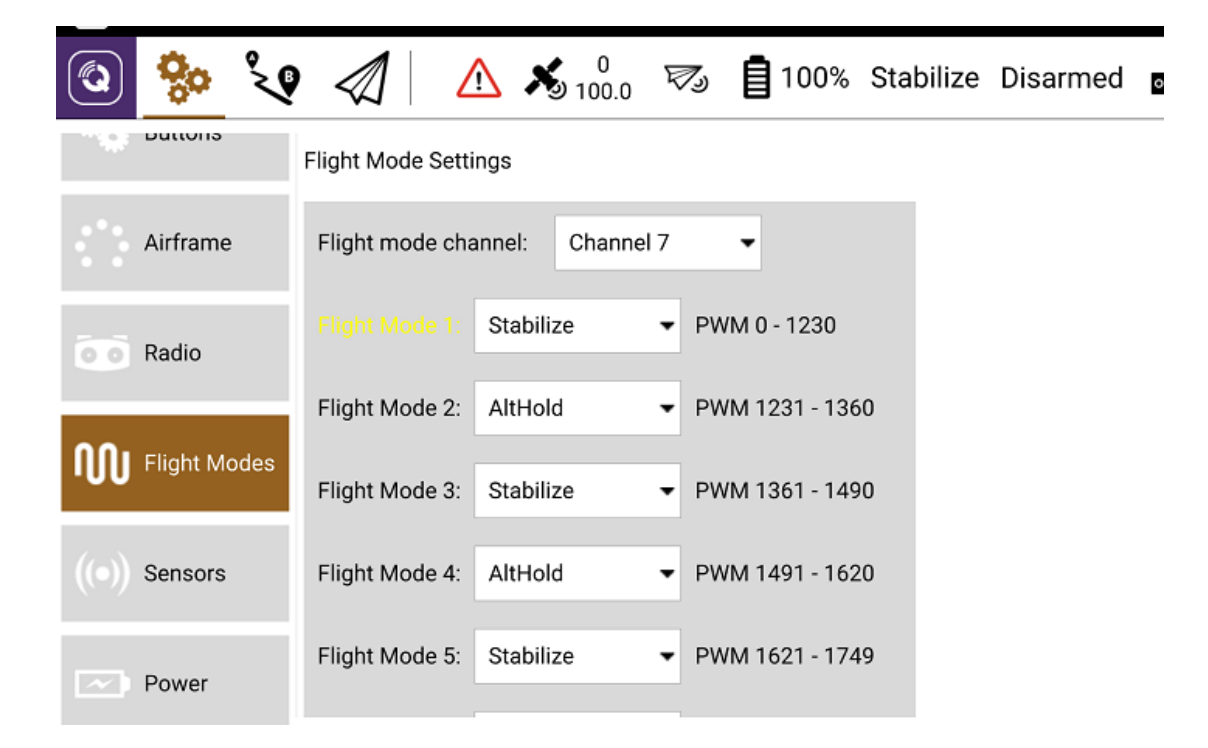

注: 无人机以最新的模式切换指令为准。

#### 通道输出

我们可以通过通过映射实现将遥控信号通道映射到飞控 SERVO 通道,以实现外部设备的 控制。我们需要设置通道输出。以 CUAV V5+来说,如果想通过 RC8 控制云台的 YAW, 并且将云台的 Yaw 偏航控制接口连接到飞控的 M8(SERVO8)时,需要把 SERVO8\_RUNCTION 设置为 RCIN8。

#### 按键映射设置

我们可以将按键定义为控制 SBUS 输出的某个通道。其中必须为飞行器定义一个按键进行 模式切换,否则将无法通过遥控器校准;每个按键可以分为长按、短按两种动作,一种操 作只能被定义一个功能(也就是只能控制一个通道输出某个 PWM 值),但是一个 SBUS 通道可以由最多 6 个按键动作控制。

操作方法:

1.点击设置->Buttons->RC1/RC2(RC1 关联天空端的 Sbus out1,RC2 关联 Sbus out2)选择一个通道,并点击 Settings 进行设置,注意按键不能重复。Settings 的选 项为 Buttons 数量,表示该通道由几种按键动作组合控制,并且根据按键数量分配 PWM 的值。

注: short press 短按, long press 长按

🔞 🎭 🕲 🥢 Waiting For Vehicle Connection

设置完 PWM 值后(根据按键数量分配 PWM 值,最低 1100,最高 1900,中位为 1500),应该点击 Save 进行保存,也可以点击 Reset 进行重置。

如果您选择了 1 Button 控制一个通道,则可以设置 Switch type (松开后继续保持 (Toggle switch)和松开复位(Momentary switch)两种方式.如果多种按键动作组合则为 松开后继续保持。

| <u> </u>                                                                                                    |         |                |          |                                |                         |
|----------------------------------------------------------------------------------------------------|---------|----------------|----------|--------------------------------|-------------------------|
| Summary                                                                                                    | RC 1    | RC 2           |          | Display channel values as      | sbus mode               |
|                                                                                                    | Channel | Control Mode   |          |                                |                         |
| Joystick                                                                                                    | CH5     | 2 Buttons 👻    | Settings | Undefined                      | Channel Monitor<br>RC1: |
| Buttons                                                                                                    | CH6     | Undefine 🝷     |          | Undefined                      | C07: 1/2<br>C08: SW     |
| 1. The second second second second second second second second second second second second second second second | CH7     | 2 Buttons 🔹    | Settings | D short press, D<br>long press | C10: 1/2<br>RC2:        |
|                                                                                                    | CH8     | Scroll Wheel 👻 |          | Scroll Wheel                   |                         |
|                                                                                                    | CH9     | Undefine 👻     |          | Undefined                      |                         |

| ج 😒 🕲    | V 4 | Waiting For     | Vehicle Connection |
|----------|-----|-----------------|--------------------|
| Summary  | CH5 | A short press 🔹 | 1100               |
| Joystick | CH5 | A long press 🔹  | 1900               |
| Buttons  |     | Save            | Reset Cancel       |

#### 遥控器校准

如果在遥控器校准之前已经进行手柄校准,请重启遥控。

遥控器校准之前需要先进行自定义按键设置,设置遥控器模式(模式需要跟操纵杆校准模 式相同,如果操纵杆的模式这里没有,则随便选择一个,根据文字操作,不要根据动画操 作即可)。

点击校准后请根据英文提示及动画指示进行校准,(如果模式没选对则动画提示会吃错误

| م 🎭      | Q <li>A ▲ ▲ ▲ 0 ∞</li>    | 100% Stabilize Disarmed 🔂 2766kbps |
|----------|---------------------------|------------------------------------|
| υυγοτικ  | Attitude Controls<br>Roll | Mode 1 Mode 2                      |
| Buttons  | Pitch                     |                                    |
|          | Yaw                       |                                    |
| Airframe | Throttle                  | Channel Monitor                    |
|          |                           | 1 • 2 •                            |
| Radio    | Skip Cancel Calibrate     | 3 • 4 •                            |
|          |                           | 5 • 6 •                            |
|          | Additional Radio setup:   | 7 • 8 •                            |

的,看文字提示校准),如果长时间校准不过请重新开始。

# 无人机电源设置

以 CUAV 的高压电流计 HV\_PM (分压比 18; 电流电压比 24) 为例,首先需要对

Battery monitor 进行选择,选择 Analog Voltage and Current 对电流和电压均进行 监测。电池容量需要根据实际测量结果填写。当你希望电池检测器更精确一些时,可以使 用校准功能。点击电压乘数旁边的计算按钮,会出现侧边弹窗,填入电压表测量到的电压, 最后点击 Calculate.最后检查测量结果是否一致,以判断校准是否成功。

| ي 🎨 💿        | 0 🕢   🛆 🔏 1                                                                | 0<br>00.0 🖏 🚦 10                                                | 00% Stabili                                  | ze Disarmed                        | oo 3024kbps |
|--------------|----------------------------------------------------------------------------|-----------------------------------------------------------------|----------------------------------------------|------------------------------------|-------------|
| Radio        | Battery 1                                                                  |                                                                 |                                              |                                    |             |
|              | Battery monitor:                                                           | Analog Voltage and                                              | Current 🔫                                    |                                    |             |
| Flight Modes | Battery capacity:                                                          | 3300 mAh                                                        |                                              |                                    |             |
| (o) Sensors  | Minimum arming voltage:                                                    | 0.000                                                           |                                              |                                    |             |
|              | Power sensor:                                                              | Other                                                           | •                                            |                                    |             |
| Power        | Current pin:                                                               | A1                                                              | -                                            |                                    |             |
|              | Voltage pin:                                                               | A0                                                              | •                                            |                                    |             |
| Safety       | Voltage multiplier:                                                        | 18.000                                                          |                                              | Calculate                          |             |
| Camera       | If the battery voltage reported by t<br>using a voltmeter you can adjust t | he vehicle is largely differer<br>he voltage multiplier value t | nt than the voltage<br>o correct this. Click | read externally<br>k the Calculate |             |

#### 故障保护

飞行器设置故障保护可以有效防止炸机,一般推荐模式选择 RTL 即可,对于电源,一般不选择电池容量作为判断,因为准确度较低。使用监测电压变化的方式更精确,更能有效保护无人机。

| 🔇 🌺 🍾                                                                                           | 10                                                                                            | 0<br>00.0 🐼 🚦 100                               | % Stabiliz | e Disarme                                                                                    | ed 🗖                             | 2970kbps                |
|-------------------------------------------------------------------------------------------------|-----------------------------------------------------------------------------------------------|-------------------------------------------------|------------|----------------------------------------------------------------------------------------------|----------------------------------|-------------------------|
| Radio                                                                                           | Battery1 Failsafe Triggers                                                                    |                                                 |            |                                                                                              |                                  |                         |
| Flight Modes                                                                                    | Low action:                                                                                   | RTL -                                           |            |                                                                                              |                                  |                         |
|                                                                                                 | Critical action:                                                                              | None -                                          |            |                                                                                              |                                  |                         |
| (O) Sensors                                                                                     | Low voltage threshold:                                                                        | 18.0 V                                          |            |                                                                                              |                                  |                         |
| Power                                                                                           | Critical voltage threshold:                                                                   | 0.0 V                                           |            |                                                                                              |                                  |                         |
| Safety                                                                                          | Low mAh threshold:                                                                            | 0 mAh                                           |            |                                                                                              |                                  |                         |
|                                                                                                 | Critical mAh threshold:                                                                       | 0 mAh                                           |            |                                                                                              |                                  |                         |
| يه 🎨 💿                                                                                          |                                                                                               | 0<br>0.0 🔊 自 100                                | % Stabiliz | e Disarmo                                                                                    | ed 占                             | 2980kbps                |
|                                                                                                 |                                                                                               |                                                 |            |                                                                                              |                                  |                         |
| Coo Radio                                                                                       | General Failsafe Triggers                                                                     |                                                 | GeoFer     | ice                                                                                          |                                  |                         |
| Radio                                                                                           | General Failsafe Triggers<br>Ground Station failsafe:                                         | Enabled always RTL •                            | GeoFer     | ice<br>Circle GeoFe                                                                          | ence enat                        | oled                    |
| Flight Modes                                                                                    | General Failsafe Triggers<br>Ground Station failsafe:<br>Throttle failsafe:                   | Enabled always RTL •                            | GeoFer     | ce<br>Circle GeoFe<br>Altitude Geo                                                           | ence enab<br>Fence en            | oled<br>abled           |
| <ul> <li>Radio</li> <li>Flight Modes</li> <li>((•)) Sensors</li> </ul>                          | General Failsafe Triggers<br>Ground Station failsafe:<br>Throttle failsafe:<br>PWM threshold: | Enabled always RTL •<br>Always RTL •<br>975 PWM | GeoFer     | ce<br>Circle GeoFe<br>Altitude Geo<br>Report only<br>RTL or Land                             | ence enab<br>Fence en            | abled                   |
| <ul> <li>Radio</li> <li>Flight Modes</li> <li>Sensors</li> <li>Power</li> </ul>                 | General Failsafe Triggers<br>Ground Station failsafe:<br>Throttle failsafe:<br>PWM threshold: | Enabled always RTL •<br>Always RTL •<br>975 PWM | GeoFer     | cce<br>Circle GeoFe<br>Altitude Geo<br>Report only<br>RTL or Land<br>radius: 3               | ence enab<br>Fence en<br>800.000 | oled<br>abled<br>m      |
| <ul> <li>Radio</li> <li>Flight Modes</li> <li>Sensors</li> <li>Power</li> <li>Safety</li> </ul> | General Failsafe Triggers<br>Ground Station failsafe:<br>Throttle failsafe:<br>PWM threshold: | Enabled always RTL<br>Always RTL<br>975 PWM     | GeoFer     | ce<br>Circle GeoFe<br>Altitude Geo<br>Report only<br>RTL or Land<br>radius: 3<br>altitude: 1 | ence enab<br>Fence en<br>800.000 | oled<br>abled<br>m<br>m |

# 解锁/上锁

对飞行控制器的解锁与上锁亦可以通过本软件完成,如下图,切换到飞行页面,点击未解 锁,向右滑动即可解锁。注意!测试环境下必须拆下螺旋桨以免出现意外!若解锁不成功, 请按照错误信息排查故障。

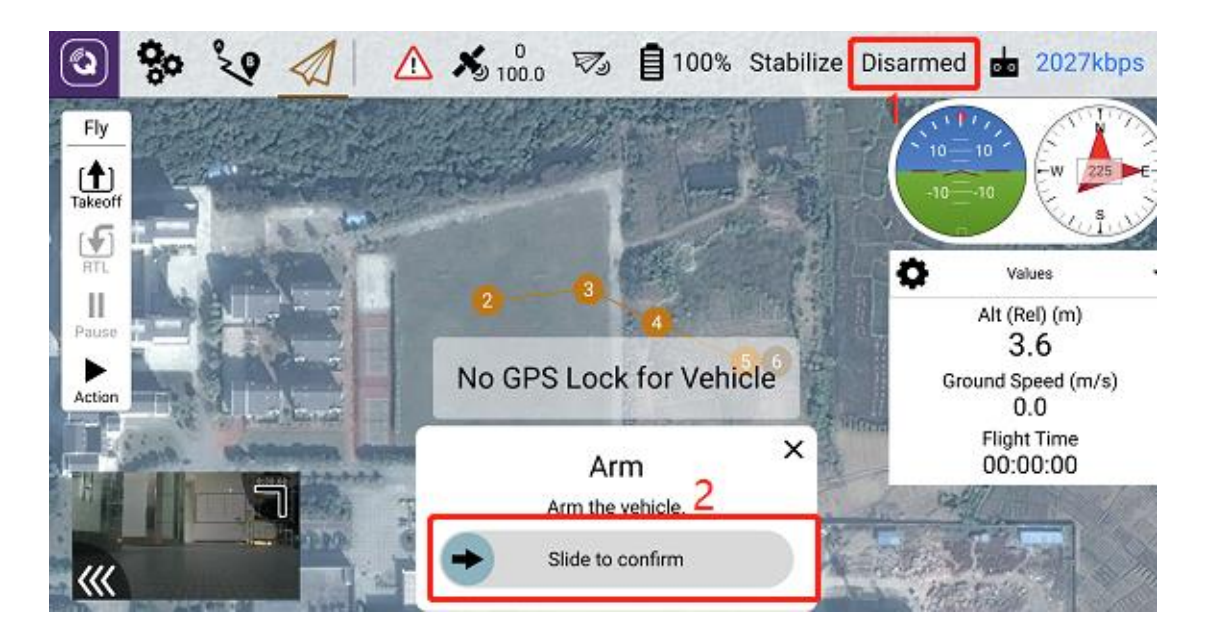

# 飞行任务计划

通过本页面,您可以为您的无人机或者车辆等规划自主任务,并将其上传到飞控中,在发送任务到飞控后,可以切换到飞行视图以执行任务。具体使用方法可参考官方文档: https://docs.qgroundcontrol.com/en/PlanView/PlanView.html

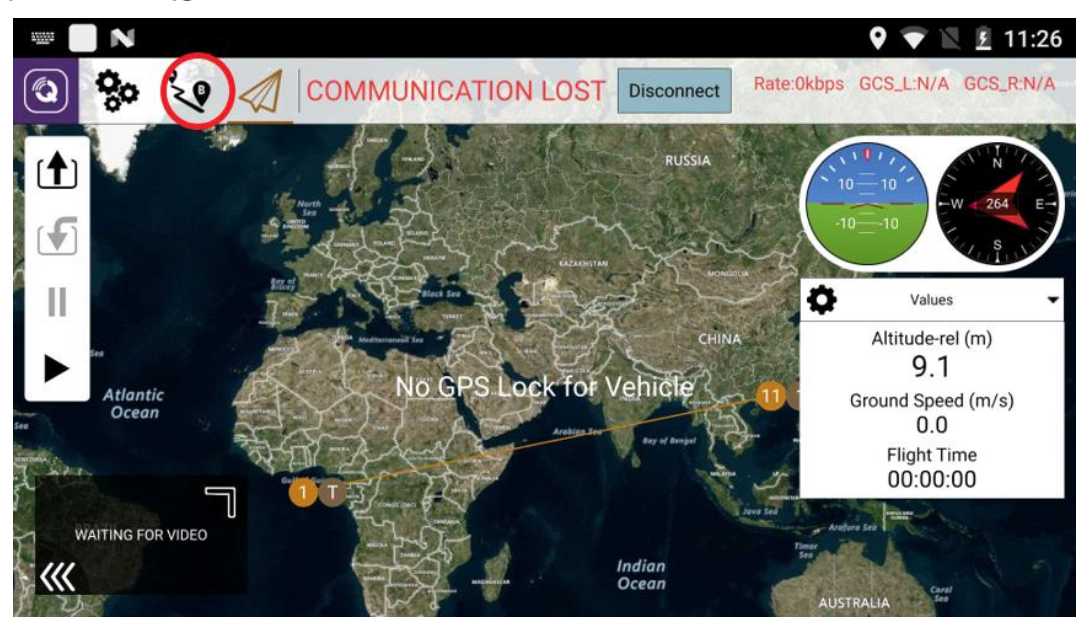

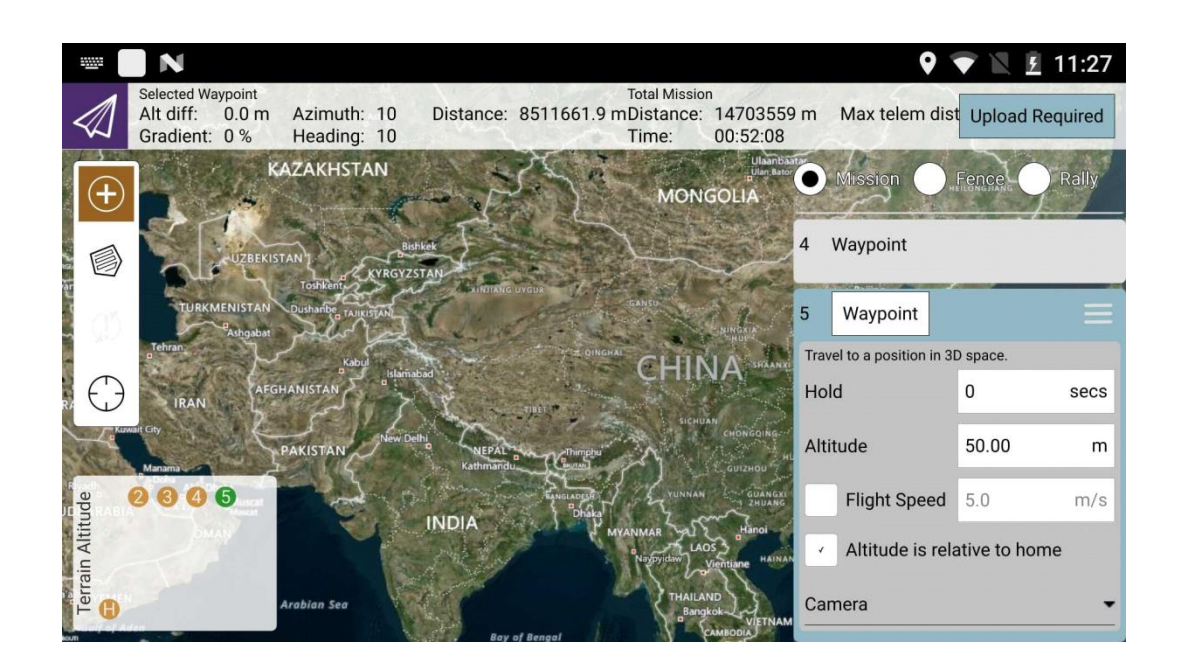

# 飞行模式

用户可以根据自己的实际情况设置或更换飞行模式

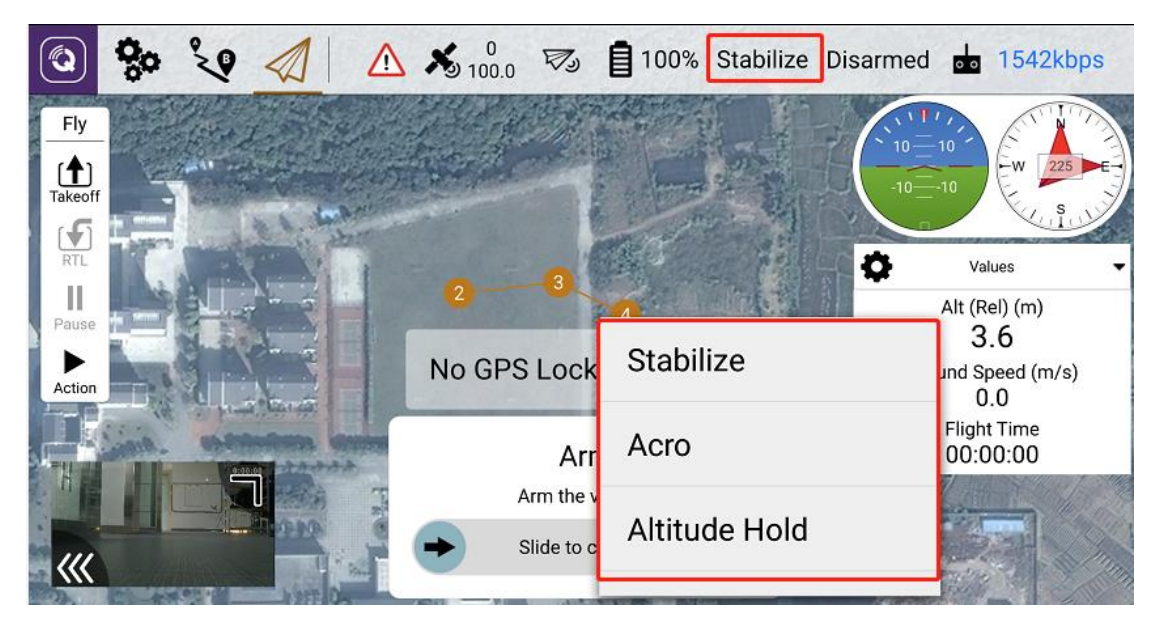

# 航点文件加载

利用航点文件加载,可实现批量化,自动化的航点设置。

加载航点文件的方法(PC-> Telelink)有两种:

通过 USB 将文件放置到 Telelink,将 USB 的使用方式切换为传输文件(在下拉出现任务 栏中的通知中),然后将 PC 端的航点文件(后缀.plan)复制到:此电脑\Optimus\内部 共享存储空间\QGroundControl\Missions

通过 SD 卡复制,由于系统经过裁剪,因此入口暂时只有一个。下拉任务栏,会出现含 SD 卡的通知,点击进入选择右上角的三个点,再选择内部存储搭配。最后选中文件,复 制文件到 Optimus - QCroundControl - Missions。

在航点规划页面->规划文件中,点击打开,加载刚才复制过的航点文件后,最后点击长传

#### 功率选择

不同的认证标准的功率要求不同,在 General 页面中,可以对认证标准进行选择。用户应 根据自己所在国家或地区标准进行设置,如中国采用 SRRC 标准,则应该选择 SRRC;错 误的设置可能会给您带来法律风险。

|       | <b>Ç</b> o           | °         | $\triangleleft$ | $\triangle$ | <b>X</b> 9 10 | 0<br>00.0 | V)      | <b>1</b> 1 | 00%   | Stabilize | Disarmed | 0 0 | 1016kbps |
|-------|----------------------|-----------|-----------------|-------------|---------------|-----------|---------|------------|-------|-----------|----------|-----|----------|
| Gener | <mark>al</mark> Comr | n Links   | Offline N       | Maps N      | 1AVLin        | ık Co     | nsole   | e Help     | D2d I | nfo       |          |     |          |
|       | Unit                 | s         |                 |             |               |           |         |            |       |           |          |     |          |
|       |                      |           |                 | Distan      | ice           | Mete      | ers     |            |       | •         |          |     |          |
|       |                      |           |                 | Area        |               | Squa      | areMete | ers        |       | -         |          |     |          |
|       |                      |           |                 | Speed       |               | Mete      | ers/sec | ond        |       | •         |          |     |          |
|       |                      |           |                 | Tempe       | erature       | Celsi     | ius     |            |       | •         |          |     |          |
|       | RF a                 | uthentica | ation           |             |               |           |         |            |       |           |          |     |          |
|       |                      |           | RF aut          | henticat    | ion:          |           | FCC     |            |       |           | -        |     |          |

# 视频共享

通过 TeleLink 的屏幕扩展功能,可以将 TeleLink 的实时视频投放在另外一个屏幕上。

设置方法:

点击 QGC 设置->General->Video Sharing->Video Share Enabled,系统会开启一个无线热点(同时会关闭 WIFI)

对无线热点进行配置,依次填写热点名称,加密方式(一般选择 WPA2 PSK)及密码。

|                                       | (in) I is a state of the state of the sta |
|---------------------------------------|----------------------------------------------------------------------------------------------------|
| 💿 😵 🍾 🛷 Waiting For V                 | Price Connection Rate:0kbps GCS_L:-141dBm GCS_R:-141dBm                                                                                                    |
| General Comm Links Offline Maps MAVLi | ink Console D2d Info                                                                                                    |
| Video Sharing                         |                                                                                                    |
| <ul> <li>Video Share Enabl</li> </ul> | ed                                                                                                    |
| URL:                                  | rtsp://192.168.43.1:8554/fpv_stream                                                                                                    |
| Network Name:                         | Telelink                                                                                                    |
| Security:                             | WPA2 PSK                                                                                                    |
| Password:                             | 1a127a59fd38                                                                                                    |
| Show password                         |                                                                                                    |
|                                       | Save Cancel                                                                                                    |

将其他安装有 QGC 客户端的设备连接到 TeleLink 热点(包括安卓、PC 等平台的 QGC) 以 PC 客户端为例,打开 QCC 设置->常规->视频,在视频来源中选择 RTSP Video

| Application Settings General ADSB Server Comm Links Offline Maps WAVLink                                                                                          | 🗿 🗫 🍫 🖉 🗟            |                            | Waiting For | Vehicle | Connectior |
|----------------------------------------------------------------------------------------------------|----------------------|----------------------------|-------------|---------|------------|
| General     ADSB Server       Comm Links     Connect to ADSB SBS server       Offline Maps     Host address     127.0.0.1       WAVLink     Server port     30003 | Application Settings |                            |             |         |            |
| Comm Links     Connect to ADSB SBS server       Offline Maps     Host address     127.0.0.1       MAVLink     Server port     30003                               | General              | ADSB Server                |             |         |            |
| Offline Maps     Host address     127.0.0.1       MAVLink     Server port     30003                                                                               | Comm Links           | Connect to ADSB SBS s      | erver       |         |            |
| Server port 30003                                                                                                    | Offling Mana         | Host address 127.0.0       | . 1         |         |            |
| WAVLink                                                                                                    | offine maps          | Server port 30003          |             |         |            |
|                                                                                                    | MAVLink              |                            |             |         |            |
| Console                                                                                                    | Console              | Video                      |             |         |            |
| Video Source RTSP Video Stream -                                                                                                    | Help                 | Video Source RTSP Video St | tream ,     | -       |            |
| RTSP URL                                                                                                    | nerp                 | RTSP URL                   |             |         |            |
| Aspect Ratio 1.777777                                                                                                    |                      | Aspect Ratio 1.777777      |             |         |            |
| Disable When Disarmed                                                                                                    |                      | Disable When Disarmed      |             |         |            |
| Video Recording                                                                                                    |                      | Video Recording            |             |         |            |
| Auto-Delete Files                                                                                                    |                      | Auto-Delete Files          |             |         |            |
| Video File Format mkv -                                                                                                    |                      | Video File Format mkv      | -           |         |            |

Stream,并参照 TeleLink 上的 RTSP URL 中的链接填写即可。等待 10S 后,在飞行视 图页面即可看到视频。

# D2D info 高级设置

D2D info 页面提供了高级的工作频段设置,通过频段设置,用户可以手动调整部分参数, 以达到更好的通信效果。

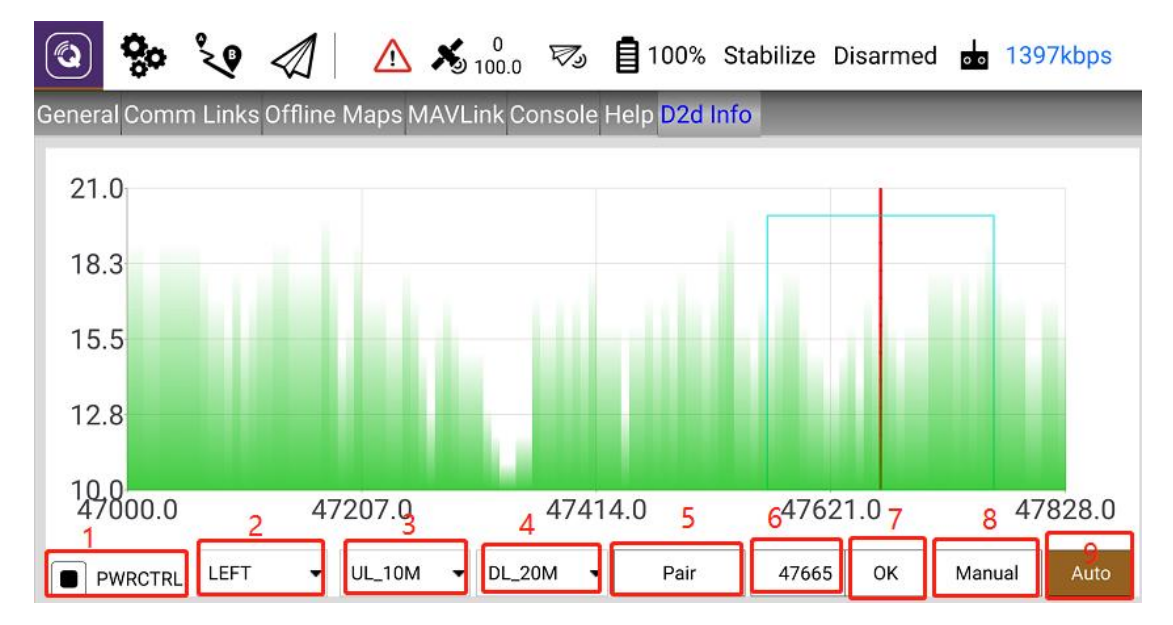

坐标轴:X轴表示频点,Y轴表示信噪比SNR

1.动态功控使能开关,自动调节最大发射功率

2. 主天线设置,默认是全向,在某些情况下,比如较为确定无人机具体方向时,选择 RICHT 定向信号会更好,因为增益更高。

3.上行工作带宽: 1.4M 抗干扰性强, 20M 传输距离远

4.下行工作带宽: 1.4M 抗干扰性强, 20M 传输距离远

5.对频

6.自动频点设置时的频点

7.手动设置频点的确认键

8.切换为定频模式

先选择 Manual, 然后在屏幕中选择目标频点, 再点击 7, 再点击屏幕指定频点的位置,

等待1-2秒后,红线改变位置。

9.自动调频,可以自动选择最佳的工作频点。

#### 离线地图

通过离线地图的加载,可以使用户在无网络的情况下使用地图的相关功能。

将 TeleLink 联网,点击 QGC 设置->离线地图->添加新图集

|                        |                                   |            |               | 9 🖹 F 8:22    |
|------------------------|-----------------------------------|------------|---------------|---------------|
| 🔕 😓 🍾 🖉                | Waiting For Vehicle Connection    | Rate:0kbps | GCS_L:-141dBm | GCS_R:-141dBm |
| General Comm Links Off | line Maps MAVLink Console D2d Inf | 0          |               |               |
| 3                      | Add New Set                       |            | »»            |               |
|                        | Default Tile Set                  | 0 •        | »»            |               |
|                        |                                   |            |               |               |
|                        |                                   |            |               |               |
|                        |                                   |            |               |               |
|                        |                                   |            |               |               |
|                        |                                   |            |               |               |
|                        | Options                           |            |               |               |

选定目标区域,设置图集名称与地图类型等参数

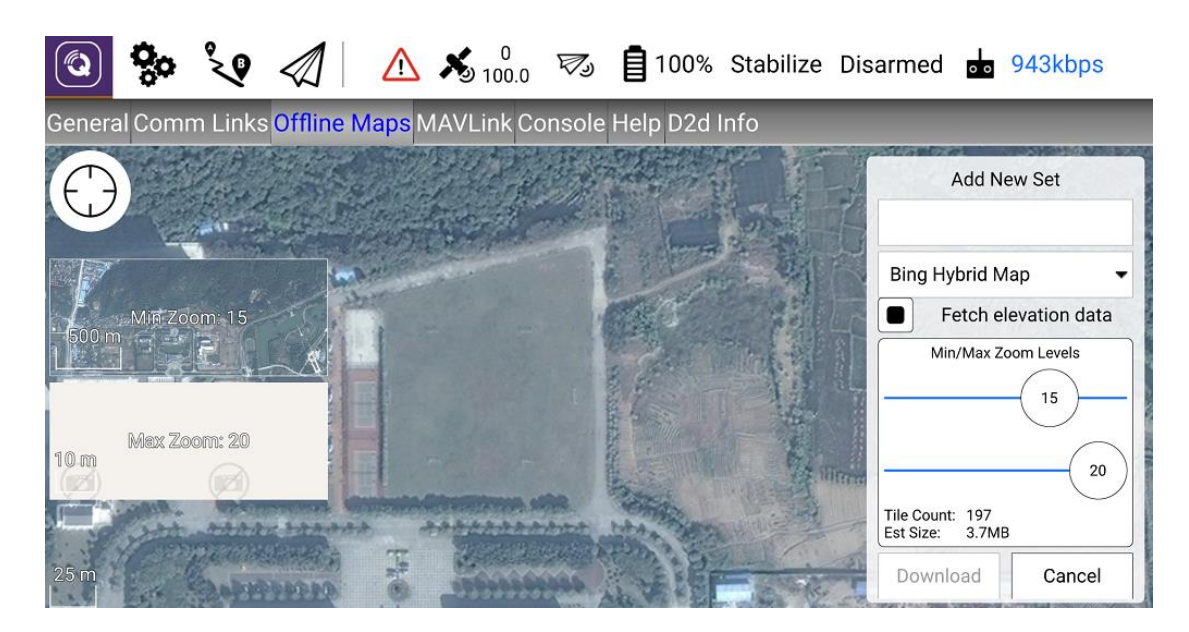

点击下载,下载后即可离线使用。

# 固件升级

可以使用 MIFLASH 对本产品进行升级,请访问 CUAV 官方文档: http://doc.cuav.net 进行下载 MIFLASH Pro 与刷机固件(注意不是天空端)。软件 解压缩后出现以下页面,双击并打开 XiaoMiFlash.exe

|    | 📧 genupdatexml.exe                | 2018/1/8 18:30  | 应用程序        | 10 KB  |
|----|-----------------------------------|-----------------|-------------|--------|
|    | MiUSB.dll                         | 2018/6/1 14:31  | 应用程序扩展      | 35 KB  |
|    | Newtonsoft.Json.dll               | 2018/1/8 18:30  | 应用程序扩展      | 450 KB |
|    | PUB_TEST_FUNC_DLL.dll             | 2018/2/12 15:58 | 应用程序扩展      | 206 KB |
|    | 🗟 qcCoInstaller.dll               | 2018/1/8 18:30  | 应用程序扩展      | 114 KB |
|    | OSaharaServer.exe                 | 2018/1/8 18:30  | 应用程序        | 171 KB |
| Г  | ReadMe.txt                        | 2018/5/25 15:20 | 文本文档        | 1 KB   |
|    | 🗟 RoutingObject.dll               | 2018/1/8 18:30  | 应用程序扩展      | 57 KB  |
|    | 🗟 SLA_Challenge.dll               | 2018/1/8 18:30  | 应用程序扩展      | 123 KB |
|    | 📧 Upgrader.exe                    | 2018/6/1 14:31  | 应用程序        | 10 KB  |
|    | 🚳 XiaoMiFlash.exe                 | 2018/6/1 14:31  | 应用程序        | 235 KB |
|    | XiaoMiFlash.exe.Config            | 2020/2/22 8:48  | CONFIG 文件   | 2 KB   |
|    | 属 XiaoMiFlash.vshost.exe          | 2018/1/8 18:30  | 应用程序        | 12 KB  |
| 6  | C Xiao MiElash yshost exe config  | 2018/1/8 18:30  | CONFIG 文件   | 2 KB   |
| -d | 🗋 XiaoMiFlash.vshost.exe.manifest | 2018/1/8 18:30  | MANIFEST 文件 | 3 KB   |

#### 1. 解压固件包,尽量放在磁盘根目录下,这样可以减少失败几率。

2. 进入 Fastboot 模式;

- 3. 遥控端:关机后,先按D键再按住开机键开机,屏幕会出现 Fastboot 字样。
- 天空端:通电瞬间,按住 Pair/Reset 按键,持续 3-5s 即可。此时天空端 LED 不会 亮,需要等待 15S 后再进行第三步,这样可以成功率较高。
- 选择解压后的文件夹,以刷天空端为例,则选择 D:\V0.9.1.ONP1106(不同版本命 名不一定一样,以官网为准)。点击加载设备,并选择全部删除/保留用户数据模式 (选择全部删除并 lock 会错误)。最后点刷机即可

| ) MiFlash<br>Driver | 2018.5.28.0    |            |           |                                                                               |                     | - 0     |
|---------------------|----------------|------------|-----------|-------------------------------------------------------------------------------|---------------------|---------|
| 选                   | ¥ D:\V0.9.     | 1. ONP1106 |           |                                                                               | 加载设备                | 刷机      |
| 1<br>编号<br>0        | 设备<br>62c49e93 | 进度         | 时间<br>48s | 状态<br>\$fastboot -s 62049e93 flash system D:\V0.9.1.ONF1106\images\system.img | ム<br>结果<br>flashing | 4       |
|                     |                |            |           |                                                                               |                     |         |
|                     |                |            |           |                                                                               |                     |         |
|                     |                |            |           |                                                                               |                     |         |
|                     |                |            |           |                                                                               |                     |         |
|                     |                |            |           |                                                                               |                     |         |
|                     |                |            |           | 3                                                                             |                     |         |
|                     |                |            |           | ● 全部删除 ○ 保留用户数据 ○ :                                                           | 全部删除并lock flash_a   | ll. bat |

注:一般来说,点击加载设备在任意情况下都会可以识别,刷机时间一般为 2min 左右。

#### 成功后会在结果中提示 success。

# 硬件测试模式

通过硬件测试模式可以进行硬件测试,检测屏幕、校准摇杆等。点击 Dial Pad 按钮可进入拨号键盘,输入\*#\*#6484#\*#\*即可对设备硬件进行检测与校准。

| <u> </u>                              | 🎙 🐨 🖹 10:43                                                                                   |
|---------------------------------------|-----------------------------------------------------------------------------------------------|
| 🔕 🗞 🍾 🛷 🕼                             | 0<br>00.0 ☞ .ull <b>Ē 57%<sup>te</sup>Štābīliž<sup>€S</sup>Diśáł∰ed<sup>GCS_R-61dBm</sup></b> |
| General Comm Links Offline Maps MAV   | /Link Console D2d Info                                                                        |
| Security:                             | WPA2 PSK                                                                                      |
| Password:                             | ••••••                                                                                        |
| Show password                         | 1                                                                                             |
|                                       | Save Cancel                                                                                   |
| Video Recording                       |                                                                                               |
|                                       |                                                                                               |
| QGroundControl Version: D<br>Dial Pad | Development HEAD:f570ff9 2019-06-26 17:21:37 +0800                                            |

# 注意事项

- 1. 请仔细阅读产品的使用说明书
- 2. 注意接口定义,不要反接,否则可能造成设备损坏
- 3. 使用正确的电源适配器进行充电,充电电压电流不能过大,以免造成设备损坏。
- 4. 请阅读文档中心进行配置和使用
- 5. 严禁自行拆装

# 更多资料

- 更多关于 Telelink 和 CUAV 的信息请访问:
- CUAV 官网: www.cuav.net
- Telelink 文档: doc.cuav.net/link/telelink